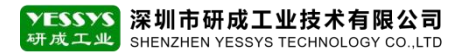

# 卸载 SQL 2008 R2 数据库 操作方法

版本: V1.0 编号: YCGY-TS-07-007

## 深圳市研成工业技术有限公司

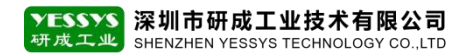

#### 一、背景

安装数据库时若出现异常,需要卸载数据库重新安装,就必须卸载干净,否者会导致二次 安装不成功,卸载 SQL 2008 R2 的操作方法如下。

#### 二、卸载 SQL 2008 R2 操作步骤

#### 2.1 找到"控制面"-"程序"-"卸载程序",如下图

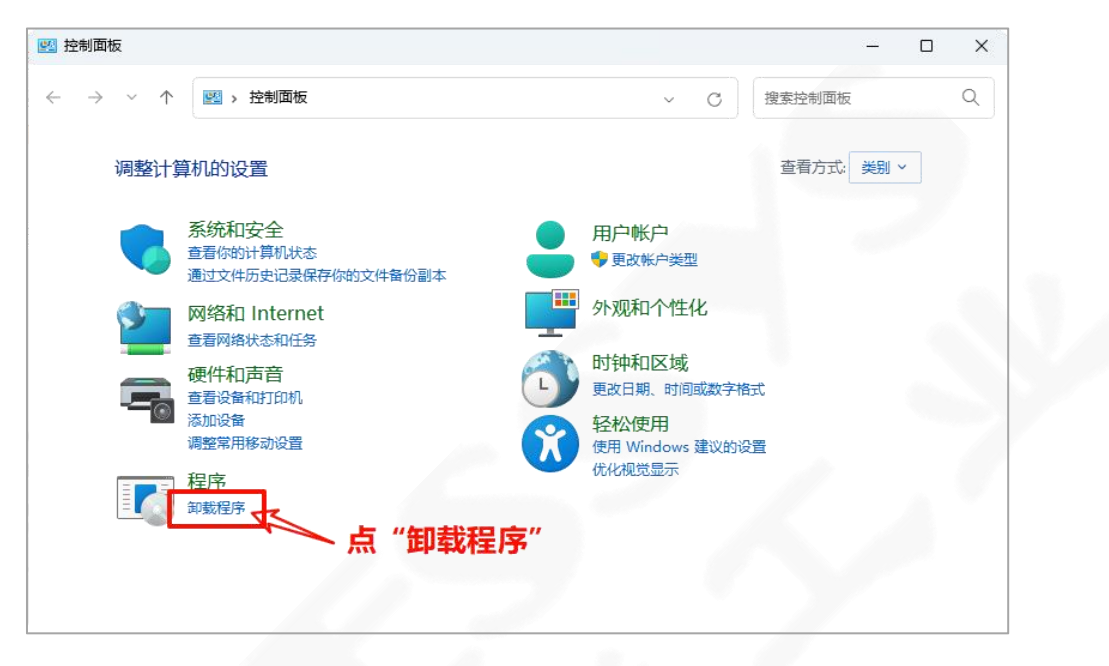

#### 2.2 在"卸载程序"中找到"Microsoft SQL Server 2008", 点右键, 点卸载

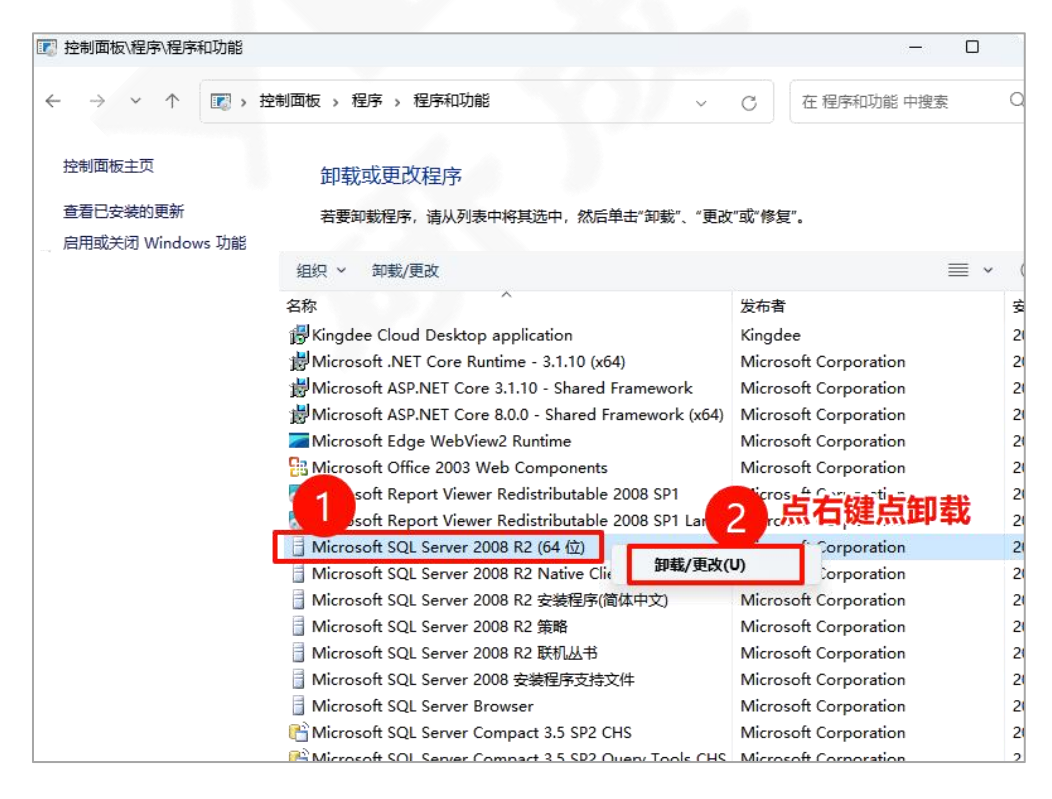

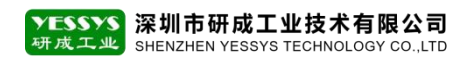

2.3 卸载过程中有提示,需要"重新启动计算机",那就重新启动,再按照上面的步骤重

新来操作

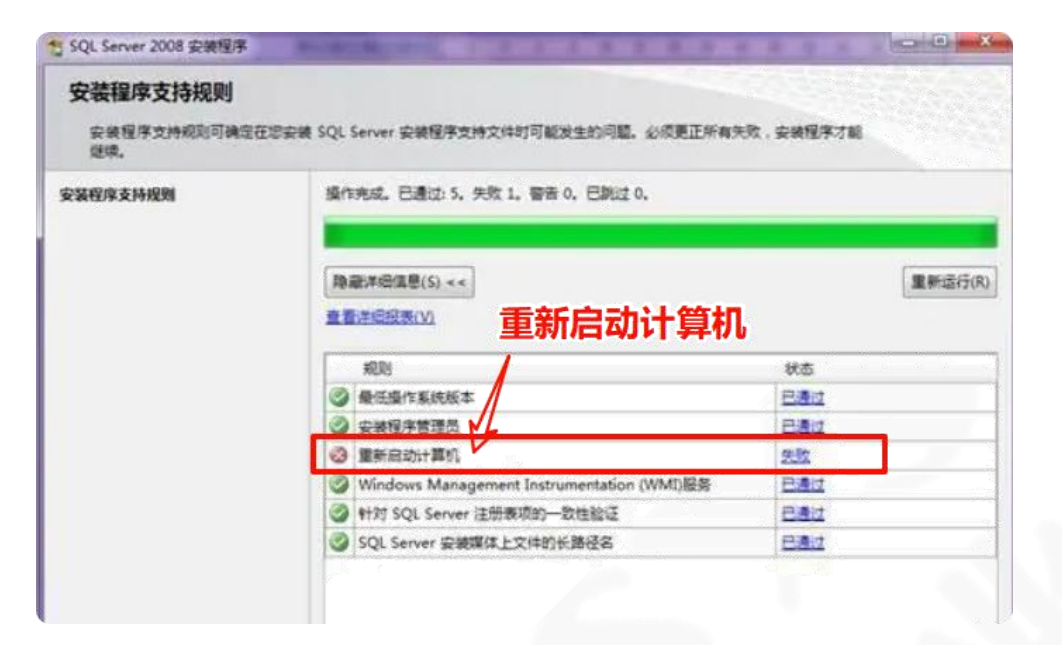

#### 2.4 重启电脑后,进入到 2.3 步骤,再继续卸载,如下图

| 1 SQL Server 2008 安装程序          | Real Property lies and the second second second second second second second second second second second second |               |
|---------------------------------|----------------------------------------------------------------------------------------------------|---------------|
| 安装程序支持规则<br>安装程序支持规则可确定表<br>建模。 | EII安装 SQL Server 安装程序支持文件时可能发生的问题。必须更                                                                          | 1匹所有失败,安装程序才能 |
| 安装程序支持规则                        | 操作完成。已通过。6、 失败 0、 智告 0、 已卸过 0、<br>副东交持规则<br>显示详细信意(S) >><br>章 查注细程意(V)                                         | 重新运行(R)       |

## 2.5 进入到"选择实例", 点下一步

| 选择实例<br>指定要参数的 SQL S                                 | erver 实例。                                   |                                                           |                 |          |
|------------------------------------------------------|---------------------------------------------|-----------------------------------------------------------|-----------------|----------|
| 选择 <b>实制</b><br>选择功能<br>删除规则<br>者 <b>条删除</b><br>影响主席 | 选择要删除的 SQ<br>单击"下一步",<br>要从中删除功能的<br>已安装的实际 | L Server 奕彻、若要仅删除苦理工具和共享功能,请选择 *<br>  本例: [MSSQLSERVER ・] | <b>父删除共享</b> 功能 | r , 然后   |
| 完成                                                   | 实例名称                                        | 功能                                                        | 版本              | 版本       |
|                                                      | MSSQLSERVER                                 | SQLEngine,SQLEngine\Replication,SQLEngine\FullTe          | 10.0.1600.22    | Standard |
|                                                      | <共享追供>                                      | SSMS, IS                                                  | 10.0.1600.22    |          |
|                                                      |                                             |                                                           |                 | F        |

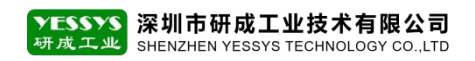

### 2.6 进入"选择功能",点"全选"后,再点下一步

| 选择功能<br>下面显示了该计算机上                          | 出的 SQL Server 功能。若要删除功能,请远中读功能名称旁边的其                                                                                                    | 3¢.     |
|---------------------------------------------|----------------------------------------------------------------------------------------------------|---------|
| 选择实例<br>选择功能<br>删除规则<br>准备删除<br>删除 进度<br>充成 | 取能(F): MSSQLSERVER 図 数編集引撃限号 図 SQL Server 質制 図 全文環境 図 Analysis Services 図 Reporting Services 其専功能 図 Business Intelligence Development Studie 図 Integration Services 図 SQL Server 既们丛书 図 智道工具 - 基本 図 SQL 書小時後接 SDK 図 Microsoft Sync Framework 可再波行的功能 | (원려(D): |
|                                             | 全选(5) 全部不选(U)                                                                                                    |         |

## 2.7 进入"删除规则"页面,直接点下一步

| # #IR SQL Server 2008                      | and the second second se | - 0 - X |
|--------------------------------------------|----------------------------------------------------------------------------------------------------|---------|
| <b>删除规则</b><br>安装程序正在运行规则                  | 以确定是百将阻止和敏进程,有关更多信息,请单击"帮助",                                                                                                    |         |
| 远择实例<br>选择功能<br>删除规则<br>准备删除<br>删除主度<br>完成 | 操作完成、已通过 2、失败 0、智告 0、已就过 0、<br>显示详细慎要(5) >><br>查哲:并细膜医(Y)                                                                                                    | 重新运行(R) |

## 2.8 进入"准备删除"页面,直接点删除

| udio |
|------|
|      |

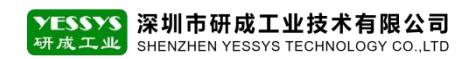

#### 2.9 在"删除进度"步骤, 稍等一会儿, 再点下一步

| ●  動語 SQL Server 2008                      | And in case of the local division of the local division of the loc |  |
|--------------------------------------------|----------------------------------------------------------------------------------------------------|--|
| 删除进度                                       |                                                                                                    |  |
| 选择实例<br>选择功能<br>删除规则<br>准备删除<br>删除进度<br>充成 | 正在运行验证配置计时。<br>SqlEngineConfigAction_remove_validation_Cpu32                                                                                                    |  |

## 2.10 删除完成后,再点"关闭"

| テ 単論 SQL Server 2008                       |                                                                                                    |                         |
|--------------------------------------------|----------------------------------------------------------------------------------------------------|-------------------------|
| 完成<br>SQL Server 2008 删除操作                 | 已成功完成。                                                                                                    |                         |
| 远探女術<br>选择功能<br>删除规则<br>推發删除<br>删除进度<br>完成 | 已將擁護日志文は保存到以下位置:<br><u>CAProgram Files/Microsoft SQL Server/100/Setup Bootst</u><br><u>Vsummary FANXIAOLE-PC 20111028 161404.txt</u><br>关于安装程序操作或可能的笔话步语的信号(I):<br>③ SQL Server 2008 勤励操作已成功完成。 | rap\log\20111028 161404 |

2.11 卸载 SQL 相关组件, 找到"控制面板"-"程序"-"卸载程序"中, 将带有 SQL 字

## 样的程序都卸载干净

| 1 控制面板、程序、程序和功能                                                     |                                         |                | - 0                    | ×   |
|---------------------------------------------------------------------|-----------------------------------------|----------------|------------------------|-----|
| $\leftrightarrow$ $\rightarrow$ $\checkmark$ $\uparrow$ $\square$ , | > 控制面板 > 程序 > 程序和功能                     | ~              | C 在程序和功能中搜索            | Q   |
| 控制面板主页                                                              | 卸载或更改程序                                 |                |                        |     |
| 查看已安装的更新                                                            | 若要卸载程序,请从列表中将其选中,然后                     | 单击"卸载"、"更改     | 【"或"修复"。               |     |
| 启用或关闭 Windows 功能                                                    |                                         |                |                        |     |
|                                                                     | 组织 > 卸载 更改 修复                           |                | ≡ ~                    | 1   |
|                                                                     | 名称                                      |                | 发布者                    | 安装  |
|                                                                     | Microsof SQL Server 2008 R2 Native Clie | ent            | Microsoft Corporation  | 202 |
|                                                                     | 📑 Microsof SQL Server 2008 R2 安装程序值     | 简体中文)          | Microsoft Corporation  | 202 |
|                                                                     | 🗍 Microsof SQL Server 2008 R2 策略        |                | Microsoft Corporation  | 202 |
|                                                                     | 🗍 Microsof SQL Server 2008 R2 联机丛书      |                | Microsoft Corporation  | 202 |
|                                                                     | 📑 Microsof SQL Server 2008 安装程序支持5      | 文件             | Microsoft Corporation  | 202 |
|                                                                     | Microsof SQL Server Browser             |                | Microsoft Corporation  | 202 |
|                                                                     | C Microsof SQL Server Compact 3.5 SP2   |                | osoft Corporation      | 202 |
|                                                                     | Picrosof SQL Server Compact 3.5 SP2     | 卸载(U)          | osoft Corporation      | 202 |
|                                                                     | ☐ Microsof SQL Server System CLR Type   | 更改(C)          | rosoft Corporation     | 202 |
|                                                                     | Microsof SQL Server VSS Writer          | 修复(E)          | rosoft Corporation     | 202 |
|                                                                     | Microsoft Sync Framework Runtime v1.v   | (104) 211-0113 | wincrosoft Corporation | 202 |
|                                                                     | Microsoft Sync Services for ADO.NET v2. | 0 (x64) zh-CHS | Microsoft Corporation  | 202 |
|                                                                     | Microsoft Visual C++ 2005 Redistributab | le             | Microsoft Corporation  | 202 |
|                                                                     | Microsoft Visual C++ 2005 Redistributab | le (x64)       | Microsoft Corporation  | 202 |

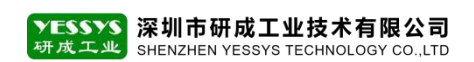

2.12 在卸载 SQL 相关文件时,卸载完成窗口会自动消失

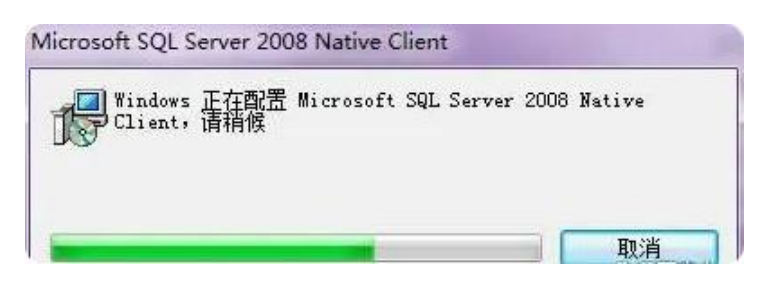

#### 三、清理 SQL 安装程序残留的文件及文件夹

3.1 找到磁盘里的 SQL 安装文件(一般数据库默认安装在 C 盘), 其路径 "C:\Program

Files\Microsoft SQL Server 文件夹",找到后选中点右键删除即可

| 名称                     | 修改日期                                             | 类型    | 大小  |
|------------------------|--------------------------------------------------|-------|-----|
| 7-Zip                  | 2024/5/22 21:57                                  | 文件夹   | - 1 |
| Adobe                  | 2024/6/1 17:56                                   | 文件夹   | - 1 |
| AMD                    | 2024/8/28 15:36                                  | 文件夹   | - 1 |
| Autodesk               | 2024/10/31 23:3                                  | 1 文件夹 | - 1 |
| Common Files           | 2024/9/5 16:23                                   | 文件夹   | - 1 |
| 📒 dotnet               | 2024/9/5 16:22                                   | 文件夹   | - 1 |
| FileZilla FTP Client   | 打开( <b>O</b> )                                   | 文件夹   | - 1 |
| 📒 Google               | 在新标签页中打开(B)                                      | 文件夹   | - 1 |
| intel                  | 在新窗口中打开(E)                                       | 文件夹   | - 1 |
| Interpolorer           | 固定到快速访问                                          | 文件夹   | - 1 |
| Micra Chalysis Servi   | → 鉄松田珪(D)//有(XPR(0))<br>7-Zip )                  | 文件夹   |     |
| Microsoft SQL Server   | CRC SHA                                          | 文件夹   |     |
| Microsoft Sync Framewc | ₩ 文件瘦身                                           | 文件夹   |     |
| Microsoft.NET          | ₩ 批量打印                                           | 文件夹   | - 1 |
| ModifiableWindowsApp   | ₩ 批量重命名                                          | 文件夹   | - 1 |
| MSBuild                | ▲ 上传或同步到WPS >>>>>>>>>>>>>>>>>>>>>>>>>>>>>>>>>>>> | 文件夹   | - 1 |
| Oray                   | 人 上传到百度网盘                                        | 文件夹   | - 1 |
| Quark                  | 自动备份该文件夹                                         | 文件夹   | - 1 |
| QuarkUpdater           | 局步至其它设备                                          | 文件夹   | - 1 |
| Reference Assemblies   | 固定到"开始"屏幕(P)                                     | 文件夹   | - 1 |
| StartAllBack           | 复制文件地址(A)                                        | 文件夹   | - 1 |
| TeamViewer             | 发送到(N) >                                         | 文件夹   | 1   |
| Tencent                | 鲍切(T)                                            | 文件夹   |     |
| ToDesk                 | 复制(C)                                            | 文件夹   |     |
| Windows Mail           | 创建快捷方式(S)                                        | う 文件夾 |     |
| Windows Media Player   | <b>期</b> 除(D)                                    | 文件來   | -   |

#### 四、清理注册表

4.1 按键盘上的"WIN+R"组合键,进入到"运行"对话框,输入"regedit",点确定

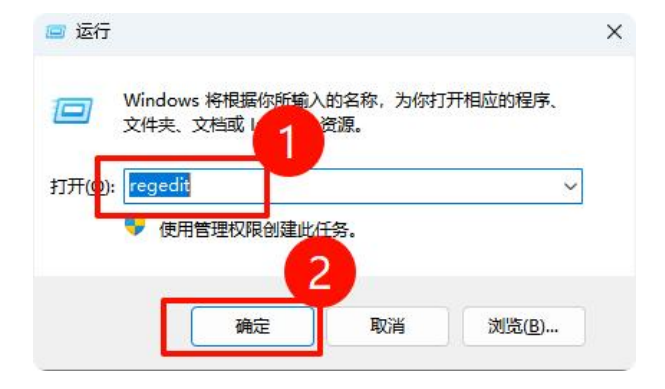

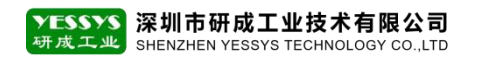

#### 4.2 按下图步骤以次操作找到" Control" 文件夹

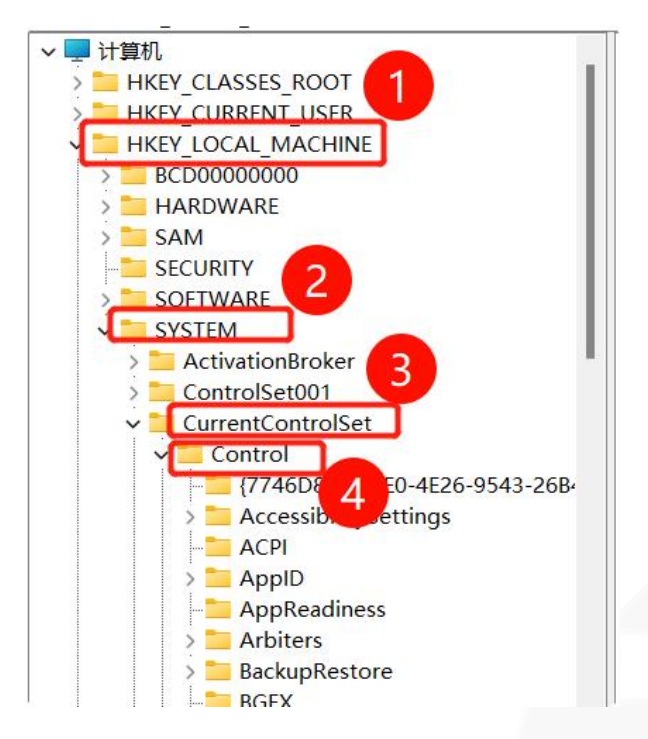

## 4.3 在 "Control" 文件夹中找到下图的键值, 点右键删除

| > PnP                     | 名称                                | 类型            | 数据                      |
|---------------------------|-----------------------------------|---------------|-------------------------|
| > 🚞 Power                 | (默认)                              | REG SZ        | (数值未设置)                 |
| > 🚞 Print                 | # AutoChkSkipSystemPartition      | REG DWORD     | 0x00000000 (0)          |
| PriorityControl           | # AutoChkTimeout                  | REG DWORD     | 0x00000008 (8)          |
| ProductOptions            | ab BootExecute                    | REG MULTI SZ  | autocheck autochk *     |
| > RadioManagement         | BootShell                         | REG EXPAND SZ | %SystemRoot%\syste      |
| Remote Assistance         | CriticalSectionTimeout            | REG DWORD     | 0x00278d00 (2592000     |
| EstePoot                  | ab ExcludeFromKnownDlls           | REG MULTI SZ  |                         |
| Salebool                  | GlobalElag                        | REG DWORD     | 0x00000000 (0)          |
| ScEvents                  | W GlobalFlag2                     | REG DWORD     | 0x00000000 (0)          |
| SCMConfig                 | W HeanDeCommitEreeBlockThreshold  | REG DWORD     | 0x00000000 (0)          |
| > ScsiPort                | W HeanDeCommitTotalFreeThreshold  | REG DWORD     | 0x00000000 (0)          |
| > 🔁 SecureBoot            | HeanSegmentCommit                 | REG DWORD     | 0x00000000 (0)          |
| > 🚞 SecurePipeServers     | W HeapSegmentBeserve              | REG_DWORD     | 0x00000000 (0)          |
| > SecurityProviders       |                                   | REG DWORD     | 0x00000000 (0)          |
| > ServiceAggregatedEvents | WhumberOfinitialSessions          | REG_DWORD     | 0×00000000 (0)          |
| ServiceGroupOrder         | ab Object Directories             | PEG MULTI SZ  | Windows \PBC Contr      |
| > ServiceProvider         | ab Danding File Bename Operations | REG_MULTLSZ   | Vandows (RFC Contra     |
| Session Manager           | PendingriekenameOperations        | REG_WORD      | (rr(c.)Program Files () |
| > SNMP                    | ett Destantion Market             | REG_DWORD     | 0x0000002 (2)           |
| SQMServiceList            | ProtectionWode                    | REG_DWORD     | 00000001(1)             |
| > Srp                     | Resource limeoutcount             | REG_DWORD     | 0x000002d (45)          |
| SrpExtensionConfig        | RunLevelExecute                   | REG_MULTI_SZ  | Wininit ServiceContro   |
| > Storage                 | RunLevelValidate                  | REG_MULTI_SZ  | ServiceControlManag     |
| StorageManagement         | M SETUPEXECUTE                    | REG_MULTI_SZ  |                         |
| StorPort                  |                                   |               |                         |
| StorVSP                   | +                                 | な事の川の今        |                         |
| > StSec                   |                                   | 对主则下示         |                         |
| SystemInformation         |                                   |               |                         |

4.4 按照上述的步骤操作,找到以下几个目录文件夹删除

HKEY\_CURRENT\_USER\Software\Microsoft\Microsoft SQL Server

HKEY\_LOCAL\_MACHINE\SOFTWARE\Microsoft\Microsoft SQL Server

HKEY\_LOCAL\_MACHINE\SOFTWARE\Microsoft\MSSQLServer

4.5 全部清理完成后,再重新启动电脑,再进行二次安装数据库